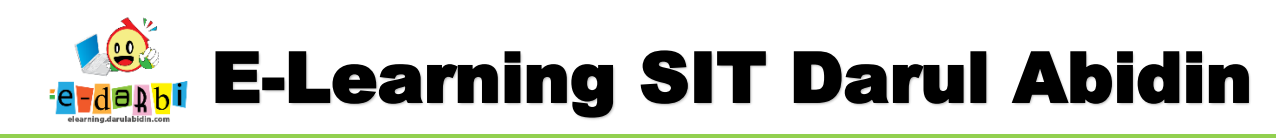

## TUTORIAL MEMBUAT LENCANA (MENDALI AKTIVITAS SISWA di ELEARNING)

(untuk course creator)

1. Pastikan LM/WS sudah selesai diupload dan Progress Bar sudah aktif.

(PASTIKAN JUGA SEETINGAN <u>Activity completion</u> di Lm/ws serta <u>Action</u> pada progress bar sudah benar)

## CONTOH LM DAN PROGRESS BAR sudah ada:

| Participants   | IDUL ADHA - TK A                                                 |                         | 0 -                                                               |
|----------------|------------------------------------------------------------------|-------------------------|-------------------------------------------------------------------|
| Badges         | Dashboard / Courses / TKIT / Kelas TKA / Tema 1 : Idul Adha / Io | lul Adha -TK A          | Turn editing off                                                  |
| Competencies   |                                                                  | F                       | EMANTAU AKTIVITAS LM 🕂 🗘 -                                        |
| I Grades       | 🕂 📑 Announcements 🖋                                              | Edit 🕶                  | NOW                                                               |
| C General      | Hidden from students                                             |                         | V     V     V     V     V       Mouse over or touch bar for info. |
| D IDULADHA-TKA | + Add                                                            | an activity or resource | Overview of students                                              |
|                |                                                                  |                         |                                                                   |
| 🗅 SELASA       | ↔ IDULADHA-TKA Ø                                                 | Edit ~                  |                                                                   |
| C RABU         | + 🦉 RPP Terpadu Idul Adha - TK A 🖌                               | Edit -                  |                                                                   |
|                | Im Num Autra - INA     Im Autra - INA     Im Autra - INA         | Edit 🔻 🗹                |                                                                   |

2. Kemudian klik menu di sebelah kiri Badges seperti gambar di bawah ini.

| <ul> <li>idul Adha-TKA</li> <li>Participants</li> <li>Badges</li> </ul> | Dashboard / Courses / TKIT / Kelas TKA / Tema1:Idul Adha / | Idul Adha -TK A      |              |                                                                                                    |
|-------------------------------------------------------------------------|------------------------------------------------------------|----------------------|--------------|----------------------------------------------------------------------------------------------------|
| Competencies                                                            |                                                            |                      |              | PEMANTAU AKTIVITAS LI                                                                                                    |
| I Grades                                                                |                                                            | Edit 💌 🛔             | Edit 🔻       |                                                                                                    |
| 🗅 General                                                               | Hidden from students                                       |                      |              | Image: wide of the second second se |
| D IDULADHA-TKA                                                          | <b>+</b> Ad                                                | ld an activity or re | source       | Overview of stu                                                                                                    |
| C SENIN                                                                 |                                                            |                      |              |                                                                                                    |
| 🗅 SELASA                                                                | IDULADHA-TKA                                               |                      | Edit 👻       |                                                                                                    |
|                                                                         | 💠 🙍 RPP Terpadu Idul Adha - TK A 🖋                         | Edit 🔻               |              |                                                                                                    |
|                                                                         | 🕂 🗾 LM Idul Adha - TK A 🖋                                  | Edit 🔻               |              |                                                                                                    |
| C KAMIS                                                                 | 📮 🕂 🌆 Jadwal Kegiatan Idul Adha TK A - Kelompok 1          | Edit 🔻               | $\checkmark$ |                                                                                                    |

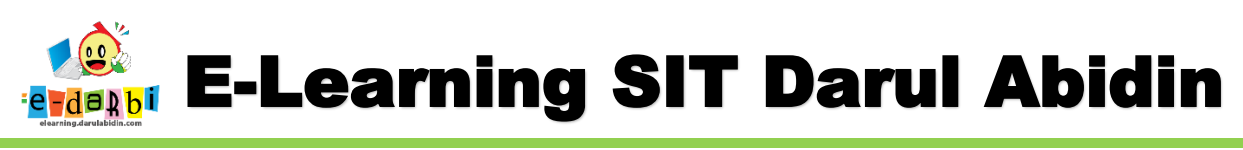

3. Klik Menu Add a New Badge seperti gambar di bawah ini.

| Participants   | IDULADHA - TKA<br>Dashboard / Courses / TKIT / Kelas TKA / Tema 1 : Idul Adha / Idul Adha -TKA / Badges |
|----------------|----------------------------------------------------------------------------------------------------|
| Competencies   | IDUL ADHA - TK A: BADGES                                                                                |
| III Grades     | There are no badges available.                                                                          |
| C IDULADHA-TKA | Manage badges Add a new badge                                                                           |

1

## 4. Kemudian atur settingannya.

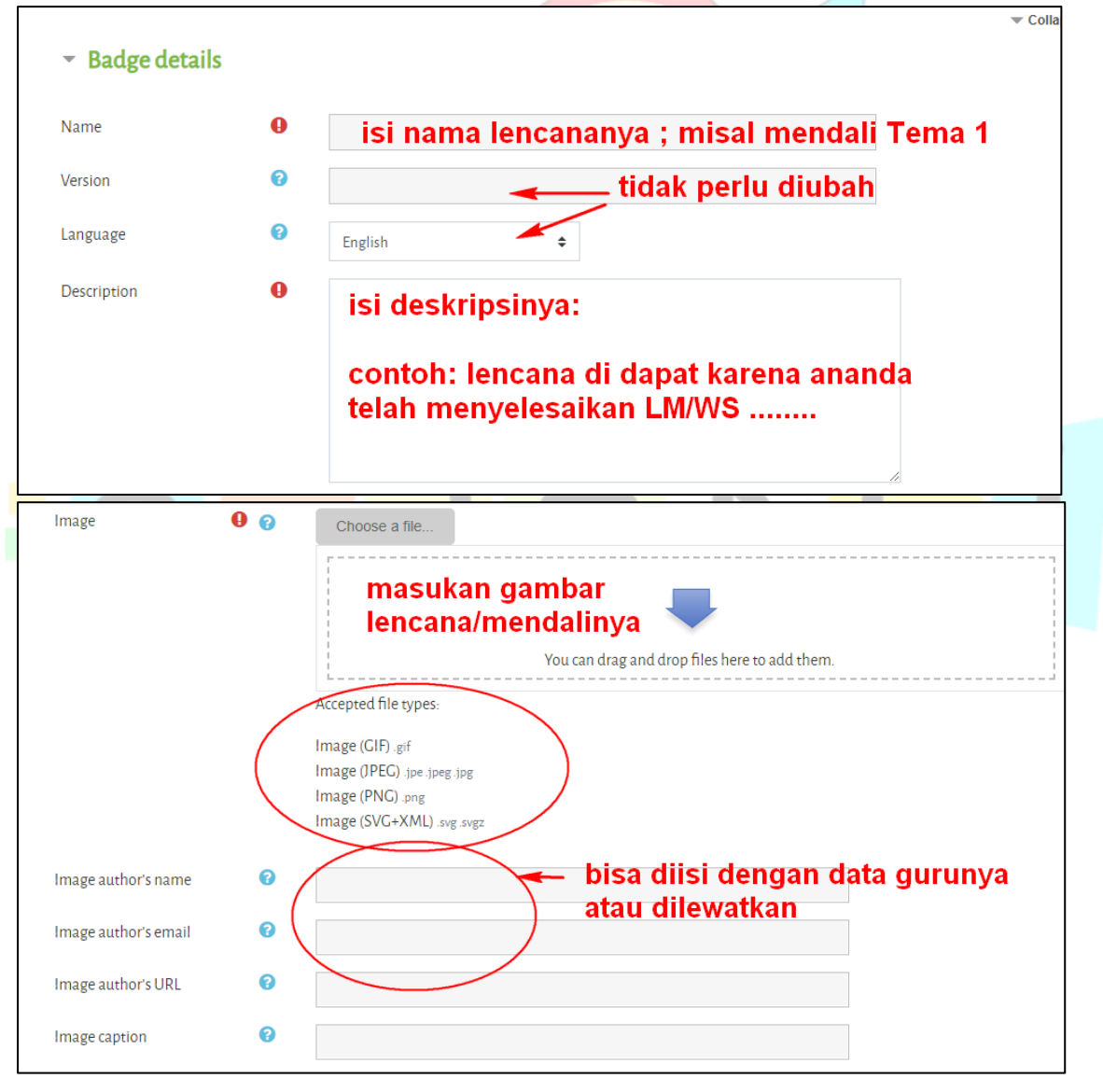

**ARIS SULAIMAN, S.KOM** 

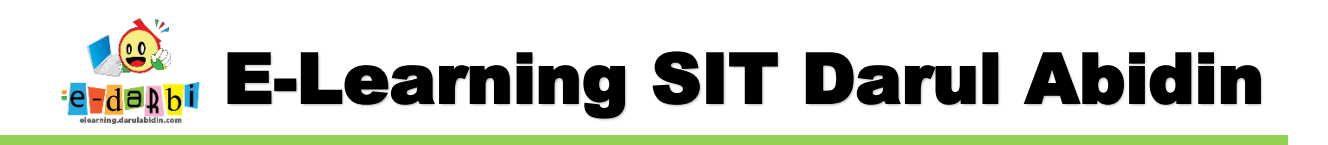

| <ul> <li>Badge expiry</li> <li>Expiry date</li> </ul> | <ul> <li>Never</li> <li>Fixed date</li> </ul>                                                |
|-------------------------------------------------------|----------------------------------------------------------------------------------------------|
|                                                       | 13     \$       August       Relative date       o       days       after the date of issue. |
| There are required fields in this                     | Create badge Cancel                                                                          |

5. Selanjutnya Klik Create badge akan muncul seperti gambar di bawah ini. (Menu Criteria)

| 🔶 MENDALI LM TE                             | MA 1                |                       |                     |                    |                |
|---------------------------------------------|---------------------|-----------------------|---------------------|--------------------|----------------|
|                                             | Ci                  | riteria for this badg | e have not been set | up yet.            |                |
| Overview Edit detail Criter                 | ia Nessage          | Recipients (o)        | Endorsement         | Related badges (o) | Alignments (o) |
| Add badge criteria Choose                   | \$                  |                       |                     |                    |                |
| To start adding criteria, please select one | of the options fron | n the drop-down m     | enu.                |                    |                |

6. Selanjutnya ubah pilihan pada menu Add Badge criteria seperti gambar di bawah ini.

| 🔶 MEND                | ALI LM TEM                                                            | A 1                          |                   |  |
|-----------------------|-----------------------------------------------------------------------|------------------------------|-------------------|--|
|                       |                                                                       | Criteria for this badge have | e not been set up |  |
| Overview Edi          | it details Criteria                                                   | Message Recipients (o) End   | dorsement         |  |
| Add badge criteria    | Choose                                                                | ÷                            |                   |  |
| To start adding crite | Choose<br>Manual issue by role<br>Course completion<br>Awarded badges | ns from the drop-down menu.  | <b>CO</b>         |  |
|                       | Activity completion<br>Competencies                                   |                              |                   |  |

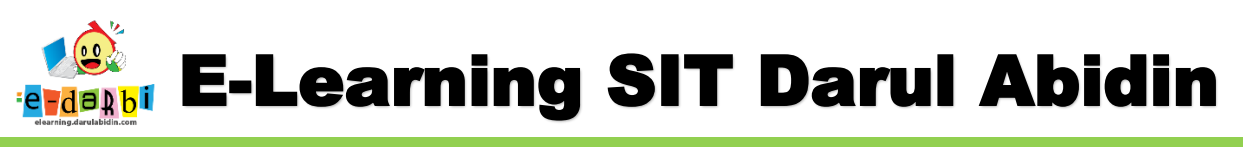

7. Kemudian pilih LM/WS mana saja yang akan diberikan Mendali/Lencana.

| <ul> <li>Activity completion</li> </ul>                                 |  |
|-------------------------------------------------------------------------|--|
| File - RPP Terpadu Idul Adha - TK A                                     |  |
| complete by<br>13                                                       |  |
| ✓ File - LM Idul Adha - TK A<br>complete by                             |  |
| 13 🗢                                                                    |  |
| ✓ File - Jadwal Kegiatan Idul Adha TK A - Kelompok 1 & 3<br>complete by |  |
| 13 ♥<br>■ File, Jadwal Kegiatan Idul Adha TK A - Kelomook 2 & A         |  |
| complete by                                                             |  |

- 8. Silakan atur pada setingan ini (bebas)
  - 1. Siswa harus membuka semua yang kita pilih dibagian atasnya
  - 2. Siswa hanya membuka diantara yang kita pilih dibagian atasnya

|             | ○ All of the selected activities are complete                  |  |
|-------------|----------------------------------------------------------------|--|
|             | <ul> <li>Any of the selected activities is complete</li> </ul> |  |
| Description |                                                                |  |
| Description |                                                                |  |
|             |                                                                |  |

- 9. Kemudian klik Save
- 10. Pada tampilan ini aktifkan settingan dengan cara klik Enable access

| This ba                             | dge is currently r | not available to | users. Enable acces | s if you want users t | o earn this badge. 🝞 | Enable access  | >              |
|-------------------------------------|--------------------|------------------|---------------------|-----------------------|----------------------|----------------|----------------|
| Overview Edit detai                 | ls Criteria        | Message          | Recipients (o)      | Endorsement           | Related badges (o)   | Alignments (o) |                |
| Add badge criteria Choos            | e                  | ÷                |                     |                       |                      |                |                |
| ACTIVITY COMI                       | PLETION            | 9                |                     |                       |                      |                | <del>ф</del> Ш |
| <b>ANY</b> of the following activit | ies are complete   | d:               |                     |                       |                      |                |                |
| • "File - RPP Terpadu Idul A        | dha - TK A"        |                  |                     |                       |                      |                |                |

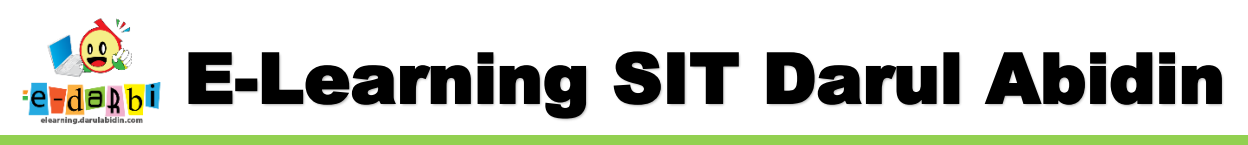

11. Kemudian klik **Continue** seperti gambar di bawah ini.

| CHANGES IN BADGE ACCESS |  |
|-------------------------|--|
|-------------------------|--|

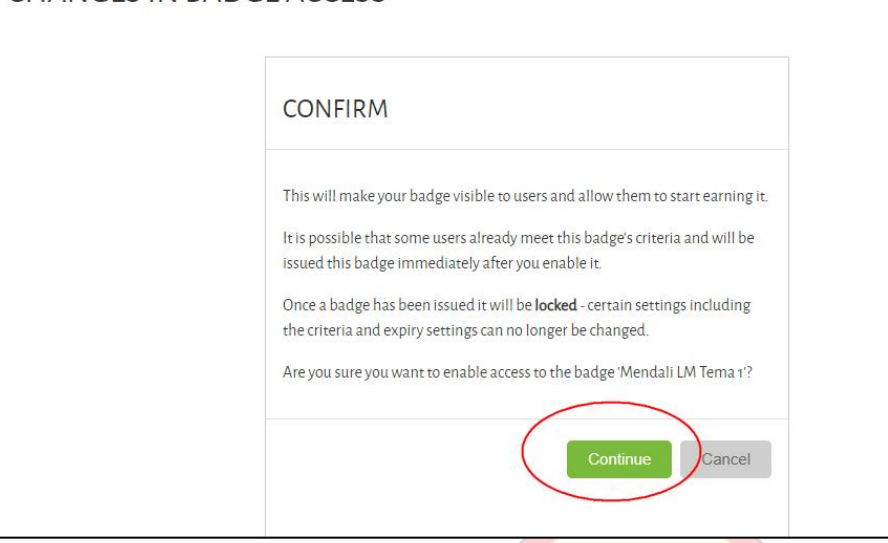

12. Akan muncul beberapa menu seperti ini. (contoh menu Recipients adalah jumlah siswa yang sudah dapat mendali)

| Overview Edit details Criteria Message | Recipients (12) Endorsement Related badges | (o) Alignments (o) |
|----------------------------------------|--------------------------------------------|--------------------|
| First name 🔦 👻 / Surname 🗖 🚽           | Date issued <b>*</b>                       |                    |
| Buti Fatimah Naira Zea                 | Thursday, 13 August 2020, 7:13 PM          | View issued badge  |
| Bee2 Muhammad Izdihara Herliano        | Thursday, 13 August 2020, 7:06 PM          | View issued badge  |
| Bee3 Gendhis Anindya Aryoko            | Thursday, 13 August 2020, 6:58 PM          | View issued badge  |
| But3 Aziza Rizkya Mahesa               | Thursday, 13 August 2020, 5:08 PM          | View issued badge  |
|                                        | FERIMA KASIH.                              |                    |